# Focus Detaljplan Nyheter i version 25.1

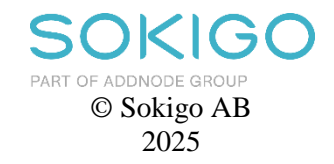

Detta verk är skyddat av upphovsrättslagen och får ej helt eller delvis mångfaldigas!

© Sokigo AB Tel 08-23 56 00 www.sokigo.se 2025-01-15

| 1            | Focus Detaljplan 25.1                                                                         | 4        |
|--------------|-----------------------------------------------------------------------------------------------|----------|
| 1.1          | Inledning                                                                                     | 4        |
| 1.2          | Föreskrifter och allmänna råd från Boverket<br>Reviderad Planbestämmelsekatalog från Boverket | 4<br>4   |
| 1.4          | AutoCAD-versioner                                                                             | 4        |
| 1.5          | Servicepack Windows                                                                           | 4        |
| 1.6<br>1.7   | Template<br>Nationella specifikationer för detalinlaner                                       | 4<br>4   |
| 1.8          | Leverans till Lantmäteriets nationella plattform                                              | 5        |
| 1.9          | ISM                                                                                           | 5        |
| 1.10         | Leverans till Lantmäteriets nationella plattform – Användarmanual och filmer                  | 5        |
| 2            | Ny planbestämmelsekatalog                                                                     | 6        |
| 3            | Ny inloggningsruta                                                                            | 7        |
| 4            | Tvåstegsverifiering                                                                           | 8        |
| 5            | Egenskapsgränser och egenskapsytor                                                            | 9        |
| 5.1          | Formulering i legenden – Egenskapsbestämmelse inom hel                                        |          |
| 5 2          | användningsyta<br>Formularing i lagandan – Egonskansbastämmalsa som raglaras via              | 9        |
| 5.2          | sekundär egenskapsgräns                                                                       | 10       |
| 5.3          | Beteckning med variabelvärde                                                                  | 11       |
| 5.4          | Möjlighet att lämna text-rutor tomma vid export till NGP                                      | 12       |
| 6            | Utökad importfunktionalitet – WMS, WFS och Shape                                              | 13       |
| 6.1<br>6.2   | Importfunktioner<br>WMS                                                                       | 13       |
| 6.3          | WFS                                                                                           | 15       |
| 6.4          | Shape                                                                                         | 17       |
| 7            | Sömlöst flöde mellan Focus och GEOSECMA Fysisk Planering                                      | 19       |
| 8            | Hämta koordinatsystem från xref                                                               | 20       |
| 9            | Vänd pilen för minsta/största lutning                                                         | 21       |
| 10           | Absolut lägesosäkerhet                                                                        | 22       |
| 11           | Förtydligande i Geometrikontrollen                                                            | 23       |
| 12           | Parentes                                                                                      | 24       |
| 13           | Export till NGP                                                                               | 25       |
| 13.1         | Webbaserad användamanual Focus DP till NGP                                                    | 25       |
| 14           | Hjälpdokument                                                                                 | 26       |
| 15           | Mindre justeringar på befintliga funktioner                                                   | 27       |
| 16           | Integration mellan Focus Detaljplan och PlanDirekt                                            | 28       |
| 16.1         | Detaljplan kopplad till PlanDirekt                                                            | 28       |
| 16.2<br>16.3 | Uppdatera alla motiv samt Syfte<br>Länk till planbeskrivning                                  | 28<br>29 |
| 16.4         | Konfiguration av PlanDirekt                                                                   | 29       |

# 1 Focus Detaljplan 25.1

#### 1.1 Inledning

Denna dokumentation beskriver de nya och förbättrade funktioner som finns i Focus Detaljplan version 25.1.

Focus Detaljplan finns i två varianter.

- Focus Detaljplan med stöd för AutoCAD finns i ny version 25.1.
- Focus Detaljplan Total med inbyggd CAD finns i ny version 25.1.

Båda Focus-varianterna har i huvudsak samma funktionalitet och beskrivs därför gemensamt under namnet Focus Detaljplan i detta dokument. Om någon funktion är specifik för enbart en av varianterna framgår det tydligt i texten.

### 1.2 Föreskrifter och allmänna råd från Boverket

Focus Detaljplan 25.1 har fullt stöd för Boverkets föreskrifter om detaljplan och allmänna råd om redovisning av reglering i detaljplan som beslutades 1 oktober 2020. För planer som påbörjas efter 1 jan 2022 är det obligatoriskt att följa föreskrifterna.

### 1.3 Reviderad Planbestämmelsekatalog från Boverket

Focus Detaljplan har stöd för reviderad planbestämmelsekatalog från Boverket daterad 2 maj 2024 i xml-filen med namn BFS\_2024\_05\_02\_Bestammelsekatalog. Revideringarna i denna katalog är inte så omfattande.

Ritningar skapade i äldre Focusversioner kan öppnas och arbetas vidare med i den nya versionen. Ritningar som har öppnats och sparats i version 25.1 kan inte arbetas vidare med i tidigare versioner.

Det är viktigt att inte byta xml-fil i pågående arbete. Vill du jobba med en nyare xmlfil i ett äldre planprojekt måste du rita om planen på nytt från början med ny xml-fil. Gränser kan enkelt konverteras men beteckningar och ytor måste skapas på nytt.

# 1.4 AutoCAD-versioner

Focus Detaljplan 25.1 fungerar på AutoCAD 2025 och 2024. Nytt installationspaket ska skapas vid uppgradering av AutoCAD-version.

#### 1.5 Servicepack Windows

Det är viktigt att Windows har de senaste uppdateringarna för att Focus Detaljplan ska fungera korrekt. Kontakta din IT-enhet om du är osäker.

#### 1.6 Template

Template innehåller inga förändringar.

# 1.7 Nationella specifikationer för detaljplaner

Focus Detaljplan 25.1 har stöd för de nationella specifikationerna för detaljplaner som tagits fram av Lantmäteriet och publicerades den 1 januari 2021. Version 4.0 av specifikationerna gäller för version 25.1, ingen ny revidering ingår alltså i denna version.

#### 1.8 Leverans till Lantmäteriets nationella plattform

Focus Detaljplan 22. 3, 23.1, och 25.1 har alla stöd för nationella specifikationerna version 4.0, som Lantmäteriet anser ska användas vid leverans till nationella geodataplattformen.

#### 1.9 ISM

ISM-adaptern finns inbyggd i Focus Total 25.1, och är en separat installation för Focus Detaljplan 25.1

#### 1.10 Leverans till Lantmäteriets nationella plattform – Användarmanual och filmer

Det finns nu en sida där vi samlar filmer och instruktioner över leveransen till nationella geodataplattformen: <u>Användarmanual leverans till NGP</u>

Nytt på sidan är en film som visar alla obligatoriska moment vid leverans av en detaljplan som vunnit Laga Kraft, och som ska följa föreskriften för detaljplan (är påbörjad efter 2022-01-01).

**Tänk på att ALLTID** läsa igenom varningarna som Focus visar i fliken Planinformation. Dessa behöver åtgärdas innan du exporterar planen till geoJson, Validerar eller exporterar till NGP:

| Validera planen                |  |
|--------------------------------|--|
| Koordinatsystem                |  |
| Koordinatsystem måste anges    |  |
| Beslutsinformation             |  |
| Beslutsinformation måste anges |  |
| detaljplan                     |  |
| Plannamn måste anges           |  |
| Planens beteckning måste anges |  |
| Svfte måste anges              |  |

# 2 Ny planbestämmelsekatalog

Focus Detaljplan har stöd för reviderad planbestämmelsekatalog från Boverket daterad 2 maj 2024 i xml-filen med namn BFS\_2024\_05\_02\_Bestammelsekatalog.

| [ Välj bestämn | nelsekatalog                                    |                | _  |    | × |
|----------------|-------------------------------------------------|----------------|----|----|---|
| Standard:      | Lantmäteriet<br>Anpassad för leveranser till ge | odataplattform | en |    | Ŷ |
| Katalog:       | BFS_2024_05_02_Bestammels                       | ekatalog       |    |    | ~ |
| Information:   | Export stöd                                     |                |    |    |   |
|                | Stöder Lantmäteriets g                          | Full           |    |    |   |
|                | Stöder SIS-GML                                  | Partiell       |    |    |   |
|                | 4 Giltighetsperiod för stan                     | darden         |    |    |   |
|                | Giltig från                                     | 2020.09.30     |    |    |   |
|                | Giltig till                                     | Pågående       |    |    |   |
|                | ▲ Katalog                                       |                |    |    |   |
|                | Katalogversion                                  | 2024-05-02     |    |    |   |
|                |                                                 |                |    |    |   |
|                |                                                 |                |    |    |   |
| Välj katalog n | nanuellt                                        |                |    | Ok |   |

# 3 Ny inloggningsruta

Inloggning i Focus Detaljplan sker nu genom Min Side. Vid start av programmet kommer nedan ruta upp. Du fyller i din e-post och lösenord till Focus precis som förut.

Om du inte vill att rutan ska dyka upp vid nästa uppstart av programmet, bocka i rutan "Keep me signed in"

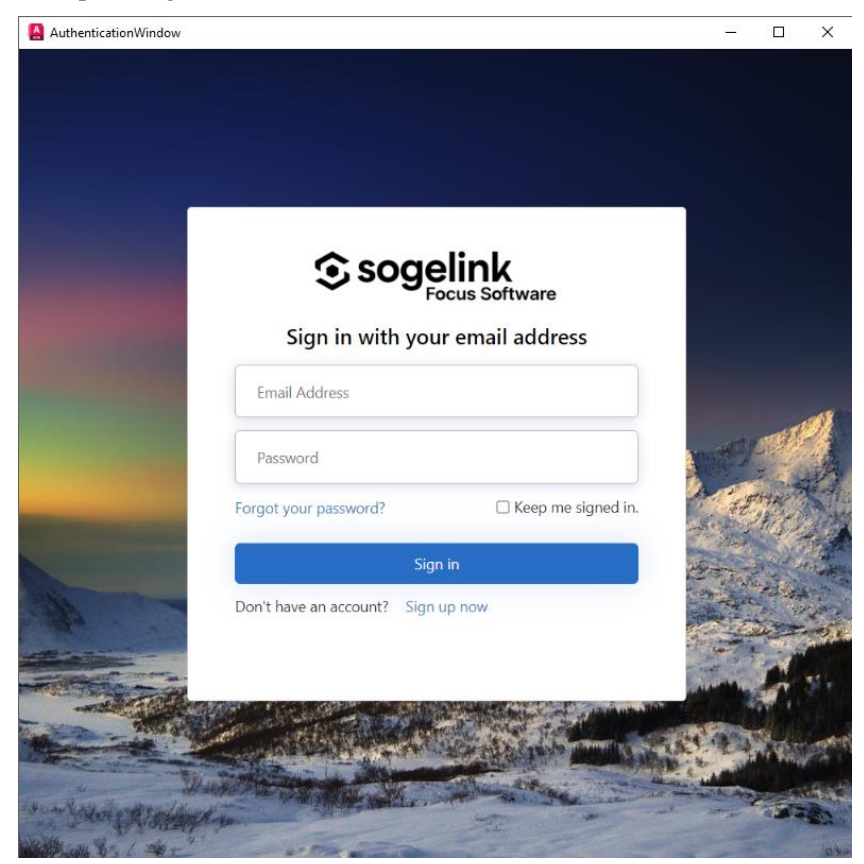

# 4 Tvåstegsverifiering

På Min Side (<u>https://minside.focus.no/</u>) kan du bocka i så inloggningen till programmet sker genom en tvåstegsverifiering.

|   |    | NB                                                                |
|---|----|-------------------------------------------------------------------|
|   | 0  | Niklas Billgren<br>niklas.billgren@sokigo.com<br>Co-administrator |
| × | ۵  | Innstillinger                                                     |
| ľ | 0  | Hjelp                                                             |
|   | [→ | Logg ut                                                           |

Längst ner på sidan:

| 0- | Kontoinnstillinger         |
|----|----------------------------|
|    | 2-faktor autentisering (i) |

Bocka i rutan och klicka sedan på "Lagre profilvalg"

Vid nästa uppstart av programmet kommer du behöva logga in med både e-post och lösenord, samt via autentisieringen.

# 5 Egenskapsgränser och egenskapsytor

# 5.1 Formulering i legenden – Egenskapsbestämmelse inom hel användningsyta

Formuleringen för om en egenskapsbestämmelse gäller inom hela användningsytan, har ändrats. Numera är det inte standardinställning att detta syns i legenden, och formuleringen har ändrats till (**Avgränsas av användningsgräns**). Funktionen finns fortfarande kvar, men du måste aktivera den om du vill använda den för att förtydliga bestämmelsen. Vi ha tagit bort den som standardinställning, efter påpekanden om att den inte följer allmänna rådet.

#### Rivningsförbud

 $\mathbf{r}_1$ 

Byggnad får inte rivas. (Avgränsas av användningsgräns)

Vill ni ändå använda den, finns möjligheten att ta fram funktionen igenom, genom att bocka för den i Planbestämmelser – Inställningar för planbestämmelser:

| Inställningar för planbestämmelser                                                                                                    | ×      |
|----------------------------------------------------------------------------------------------------|--------|
| ✓ Läs objekt från xRef                                                                                                    |        |
| ✓ Använd underrubriker                                                                                                    |        |
| ✓ Använd generaliserade bestämmelser                                                                                                    |        |
| ✓ Beteckning med variabelvärde                                                                                                    |        |
| ✔ Automatiskt index: Kolla om det finns berörda bestämmelser som också bör                                                                                                    | ändras |
| ✓ Visa information om sekundär egenskapsgräns i legenden                                                                                                    |        |
| ✓ Visa vertikal avgränsning i legenden                                                                                                    |        |
| ✓ Visa parentes i legenden                                                                                                    |        |
|                                                                                                    | -      |
| ✓ Visa att egenskapsbestämmelser avgränsas av användningsgräns i legenden                                                                                                    |        |
| <ul> <li>✓ Visa att egenskapsbestämmelser avgränsas av användningsgräns i legenden</li> <li>✓ Visa giltighetstid och börjar gälla i legenden</li> </ul>                                                                                                    |        |
| <ul> <li>✓ Visa att egenskapsbestämmelser avgränsas av användningsgräns i legenden</li> <li>✓ Visa giltighetstid och börjar gälla i legenden</li> <li>Lagstöd format</li> </ul>                                                                                                    |        |
| <ul> <li>✓ Visa att egenskapsbestämmelser avgränsas av användningsgräns i legenden</li> <li>✓ Visa giltighetstid och börjar gälla i legenden</li> <li>Lagstöd format         <ul> <li>_{kapitel} kap. {paragraf} § {stycke} st ≥</li> </ul> </li> </ul>                                                                         | ]      |
| <ul> <li>✓ Visa att egenskapsbestämmelser avgränsas av användningsgräns i legenden</li> <li>✓ Visa giltighetstid och börjar gälla i legenden</li> <li>Lagstöd format         <ul> <li>_{kapitel} kap. {paragraf} § {stycke} st </li> <li></li></ul></li></ul>                                                                   | ]      |
| <ul> <li>Visa att egenskapsbestämmelser avgränsas av användningsgräns i legenden</li> <li>Visa giltighetstid och börjar gälla i legenden</li> <li>Lagstöd format         <ul> <li>{kapitel} kap. {paragraf} § {stycke} st</li> <li>Stil</li> <li>Standard</li> </ul> </li> </ul>                                                | v      |
| <ul> <li>✓ Visa att egenskapsbestämmelser avgränsas av användningsgräns i legenden</li> <li>✓ Visa giltighetstid och börjar gälla i legenden</li> <li>Lagstöd format         <ul> <li>_{kapitel} kap. {paragraf} § {stycke} st </li> <li>U</li> </ul> </li> <li>Stil         <ul> <li>Standard</li> <li></li> </ul> </li> </ul> |        |
| <ul> <li>✓ Visa att egenskapsbestämmelser avgränsas av användningsgräns i legenden</li> <li>✓ Visa giltighetstid och börjar gälla i legenden</li> <li>Lagstöd format         <ul> <li>_{kapitel} kap. {paragraf} § {stycke} st </li> <li></li></ul></li></ul>                                                                   | ·<br>· |
| <ul> <li>✓ Visa att egenskapsbestämmelser avgränsas av användningsgräns i legenden</li> <li>✓ Visa giltighetstid och börjar gälla i legenden</li> <li>Lagstöd format         <ul> <li></li></ul></li></ul>                                                                                                    | ·      |

# 5.2 Formulering i legenden – Egenskapsbestämmelse som regleras via sekundär egenskapsgräns

Det finns nu en möjlighet att ha olika rubriker för egenskapsbestämmelser som regleras via egenskapsgräns, respektive sekundär egenskapsgräns.

Rubriken ser ut enligt nedan (grön markering):

| GRÄNS                 | BETECKNINGAR                                                     |  |
|-----------------------|------------------------------------------------------------------|--|
|                       | Användningsgräns     Sekundär egenskapsgräns                     |  |
| EGENSP<br>Huvudman    | (APSBESTÄMMELSER FÖR ALLMÄN PLATS<br>naskap                      |  |
| a <sub>1</sub>        | Huvudmannaskap är angivet som . Bestämmelsen har inte tolkats    |  |
| Skydd av k            | ulturvärden                                                      |  |
| q <sub>2</sub>        |                                                                  |  |
| EGENS<br>Avgränsas    | (APSBESTÄMMELSER FÖR ALLMÄN PLATS<br>via sekundär egenskapsgräns |  |
| Skydd av kulturvärden |                                                                  |  |
| q <sub>1</sub>        | Byggnadsdel är angivet som . Bestämmelsen har inte tolkats .     |  |

Funktionen finns i Planbestämmelser – Inställningar för planbestämmelser:

| Inställningar för planbestämmelser                                                | × |
|-----------------------------------------------------------------------------------|---|
| 🗸 Läs objekt från xRef                                                            |   |
| ✓ Använd underrubriker                                                            |   |
| ✔ Använd generaliserade bestämmelser                                              |   |
| ✔ Beteckning med variabelvärde                                                    |   |
| ✓ Automatiskt index: Kolla om det finns berörda bestämmelser som också bör ändras |   |
| ✔ Visa information om sekundär egenskapsgräns i legenden                          |   |
| ✓ Visa vertikal avgränsning i legenden                                            |   |
| ✔ Visa parentes i legenden                                                        |   |
| ✓ Visa att egenskapsbestämmelser avgränsas av användningsgräns i legenden         |   |
| ✔ Visa giltighetstid och börjar gälla i legenden                                  |   |
| Lagstöd format                                                                    |   |
| , {kapitel} kap. {paragraf} § {stycke} st 🔀 छ                                     |   |
| Stil                                                                              |   |
| Standard                                                                          | Ŷ |
| Detaljer                                                                          |   |
| Spara stil                                                                        |   |
|                                                                                   |   |

#### 5.3 Beteckning med variabelvärde

Egenskapsbestämmelser har möjlighet att visa variabelvärde i såväl plankarta som legenden.

Plankarta:

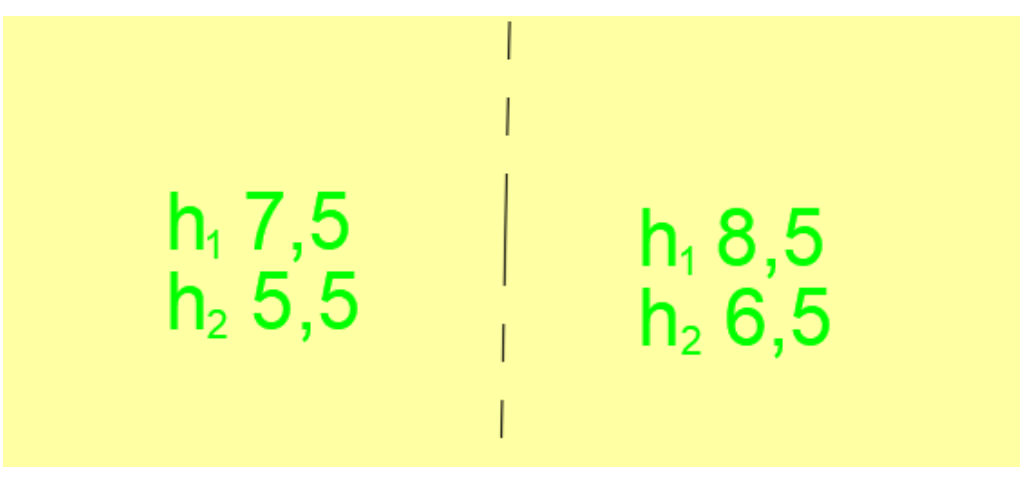

Legend:

| Höjd på byggnadsverk |                                                                 |  |
|----------------------|-----------------------------------------------------------------|--|
| h <sub>1</sub> 0,0   | Högsta nockhöjd är angivet värde i meter.                       |  |
| h <sub>2</sub> 0,0   | Högsta nockhöjd är angivet värde i meter över angivet nollplan. |  |
|                      |                                                                 |  |

Funktionen aktiveras i rutan för Inställningar för planbestämmelser genom att bocka i texten för Beteckning med variabelvärde.

| 🗛 Inställningar för planbestämmelser                                             | × |
|----------------------------------------------------------------------------------|---|
| 🗸 Läs objekt från xRef                                                           |   |
| Använd underrubriker                                                             |   |
| ✓ Använd generaliserade bestämmelser                                             |   |
| Beteckning med variabelvärde                                                     |   |
| 🗸 Automatiskt index: Kolla om det finns berörda bestämmelser som också bör ändra | s |
| ✓ Visa information om sekundär egenskapsgräns i legenden                         |   |
| Visa vertikal avgränsning i legenden                                             |   |
| Visa parentes för vertikal avgränsning i legenden                                |   |
| ✓ Visa att egenskapsbestämmelser avgränsas av användningsgräns i legenden        |   |
| Visa giltighetstid och börjar gälla i legenden                                   |   |
| Lagstöd format                                                                   |   |
| , {kapitel} kap. {paragraf} § {stycke} st 🗵 😈                                    |   |
| Stil                                                                             |   |
| Standard                                                                         | × |
| Detaljer                                                                         |   |
| Spara stil                                                                       | 1 |

Tänk även på att ändra index om bestämmelserna har olika variabelvärde, men ska ha samma index.

Detta görs antingen när du sätter in bestämmelsen, i fliken för legenden, eller via Multi Editor.

#### 5.4 Möjlighet att lämna text-rutor tomma vid export till NGP

Det finns nu en möjlighet att lämna ej obligatoriska text-rutor i bestämmelsekatalogen, tomma, vid leveransen till nationella geodataplattformen. Tidigare har dessa fält behövts fyllas med ex en punkt, men nu finns möjligheten att lämna rutan utan åtgärd.

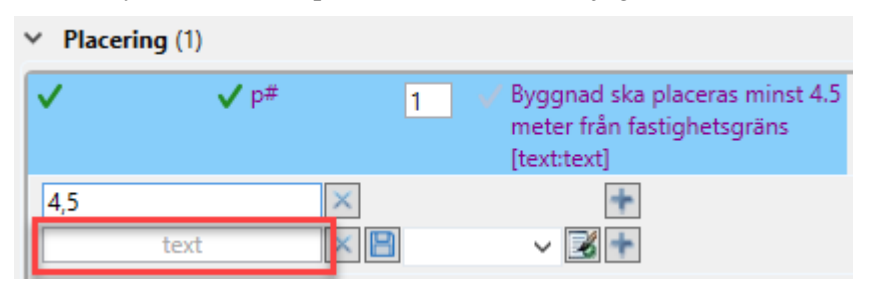

# 6 Utökad importfunktionalitet – WMS, WFS och Shape

#### 6.1 Importfunktioner

Importfunktionerna för wms, wfs och shape har utökats i ny version. Nytt är även att såväl wms som wfs nu även går att importera i Focus Total.

Importfunktionerna hittar du antingen under **Import-knappen**, eller i fliken **Kartlager:** 

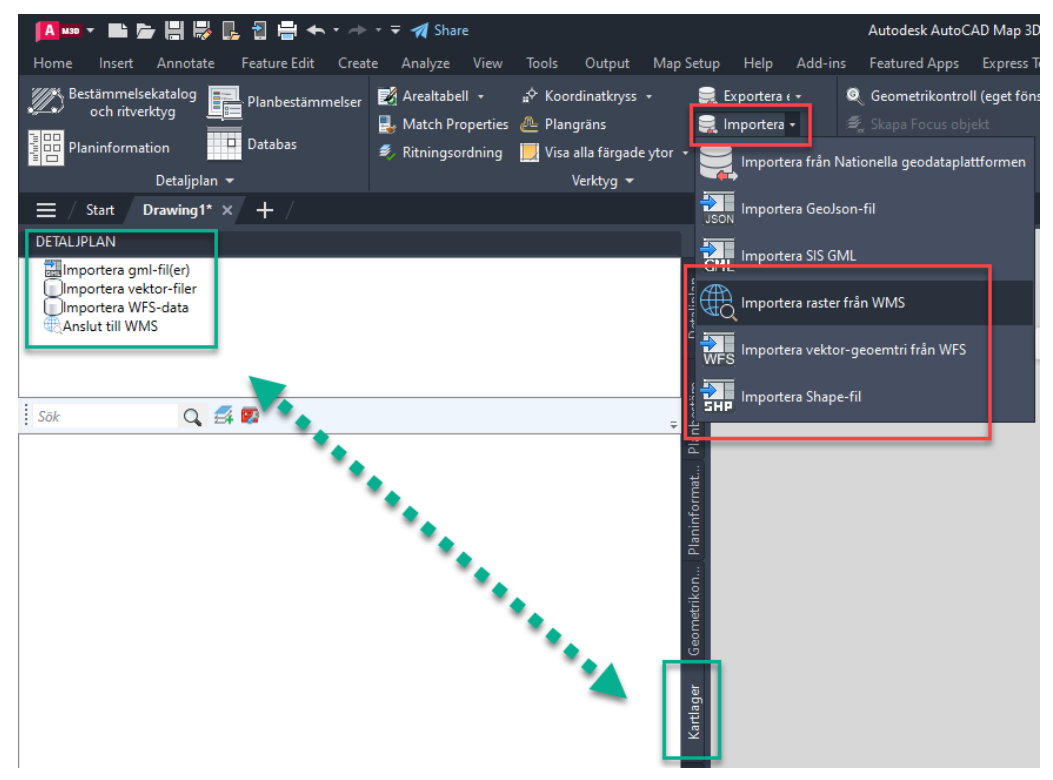

#### 6.2 WMS

WMS-funktionen har utökats med en automatisk uppdatering vid in- och ut-zoomning,

För att importera en wms

Välj "Importera raster från WMS":

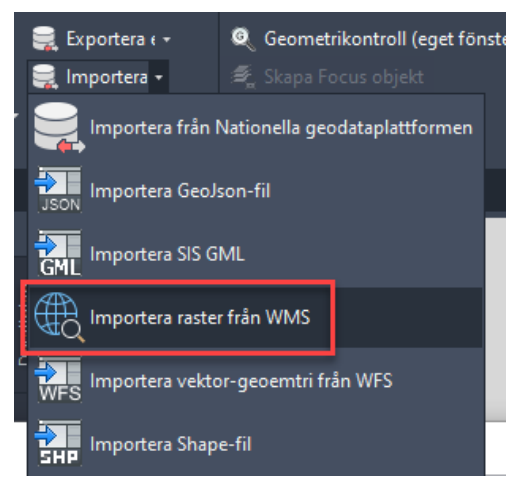

#### Klicka på "Lägg till ny WMS"

Vill du byta namn på uppkoppling, högerklicka på den och välj Ange nytt namn

| [ Wms                               |                       |                  |
|-------------------------------------|-----------------------|------------------|
| 🛛 Lägg till ny WMS 🛛 💥 Radera an    | slutning <sub>=</sub> | -WMS-r           |
| Hitta fler WMS-tjänster på lantmate | <u>eriet.se</u><br>∓  | Ijanst:<br>Använ |
| WMS i Focus                         |                       |                  |
|                                     | Ange nytt hamn        |                  |

Fyll därefter i informationen om tjänsten och klicka därefter på Anslut

| -WMS-parametra | r                  |               |
|----------------|--------------------|---------------|
| Tjänst:        | Länk till tjänsten |               |
| Användarnamn   |                    |               |
| Lösenord:      |                    |               |
|                | Anslut             | Inställningar |

Om allting gått bra, ska du sedan se lagren som finns möjliga att importera.

Bocka för det du vill ska visas

Välj om du vill att tjänsten ska uppdateras automatiskt när du zoomar in/ut genom att bocka för "Automatisk uppdatering". Om du inte bockar i den, men kommer på i efterhand att du vill att funktionen ska fungera på din wms, gör du det efter importen är klar.

Bockar du inte i den rutan, behöver du välja vilket geografiskt området som ska importeras från tjänsten.

| ✓ Topografiska    | a Webbkartan |        |       |               |                     |
|-------------------|--------------|--------|-------|---------------|---------------------|
|                   |              |        |       |               |                     |
|                   |              |        |       |               |                     |
|                   |              |        |       |               |                     |
|                   |              |        |       |               |                     |
|                   |              |        |       |               |                     |
|                   |              |        |       |               |                     |
|                   |              |        |       |               |                     |
|                   |              |        |       |               |                     |
|                   |              |        |       |               |                     |
|                   |              |        |       |               |                     |
|                   |              |        |       |               |                     |
| WMS Inställningar |              |        | -     |               |                     |
| Område:           | Min öst:     | -471,5 |       | itomatisk upi | odatering           |
|                   | Min nord:    | -119,3 |       |               |                     |
|                   | Max öst:     | 602,0  | Versi | on:           | 1.1.1 ~             |
|                   | Max nord:    | 705,6  | Ritor | dning:        | Bak arealformål 🛛 🗸 |

När du är nöjd med dina inställningar ska du välja vilken import som ska göras.

| Cadda ner som fil | P Importera rasterbild |   |
|-------------------|------------------------|---|
|                   |                        |   |
|                   |                        | ~ |
|                   |                        |   |

Ladda ner som fil, Importera rasterbild eller Spara GDAL-konfigurationsfil

Väljer du Importera rasterbild kommer programmet sedan läsa in din valda wms med tillhörande valt/valda lager.

#### 6.3 WFS

WFS-funktionen är helt ny för såväl Focus Detaljplan som Focus Total. Du kan nu importera wfs utan AutoCad Map/Civil 3D

För att importera en wfs

Välj "Importera vektor-geometri från WFS":

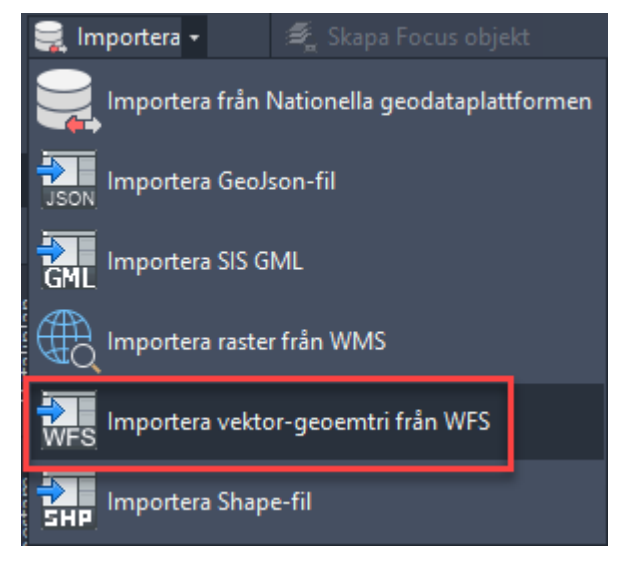

Klicka på "Lägg till anslutning"

Välj typ av anslutning

Klicka Ok

|   |                      | #" Deserve al colorador al cala 1997 (1) - 1               | · |
|---|----------------------|------------------------------------------------------------|---|
| y | 🛕 Anslut till tjänst | 🛕 Lägg till anslutning                                     | × |
|   | Lägg till anslutning | Välj typ av anslutning Esri                                | ~ |
|   |                      | Mer information: <u>https://developers.arcgis.com/net/</u> |   |
|   |                      | Ok                                                         |   |
|   |                      |                                                            |   |

Fyll därefter i informationen om tjänsten och klicka därefter på Anslut

| Namn på anslutning: | Namn på anslutning      |             |
|---------------------|-------------------------|-------------|
| Tjänst:             | Länk till tjänsten      |             |
| Brukernavn          | Eventuellt användarnamn |             |
| Password            |                         |             |
|                     |                         |             |
|                     |                         |             |
|                     |                         |             |
|                     |                         |             |
| ~                   | Anslut                  | Koppla från |

Om allting gått bra, ska du sedan se lagren som finns möjliga att importera.

Bocka för det du vill ska visas

Fyll i koordinatsystem

Om du vill kan du till vänster välja vilket geografiskt område du vill hämta

| Koordinatsystem:           | SWEREF 99 14 15                                               | ✓ Anslut           | Koppla från |
|----------------------------|---------------------------------------------------------------|--------------------|-------------|
| Umrade                     | Lag                                                           |                    |             |
| Min öst: 0,0               |                                                               | Välj alla/inga lag |             |
| Max öst: 0,0 Max nord: 0,0 | Arbetsplatsområden.2000                                       |                    | ^           |
| Klippkant:                 | DeSO.2018<br>Fritidshusomraden.2000<br>Fritidshusområden.2005 |                    |             |
|                            | Fritidshusområden.2010<br>Fritidshusområden.2015              |                    |             |
|                            | Grönområden.2015.tatort                                       |                    |             |
|                            | Handelsområden.2015                                           |                    | ~           |
|                            |                                                               | ↔Ladda ner som fil | Importera   |

När du är nöjd, klickar du på Ladda ner som fil eller Importera.

#### 6.4 Shape

Utökad shape-funktionalitet med möjlighet att hantera mer avancerade shape-filer, med mer bibehållen information.

För att importera en shape-fil

Välj "Importera Shape-fil":

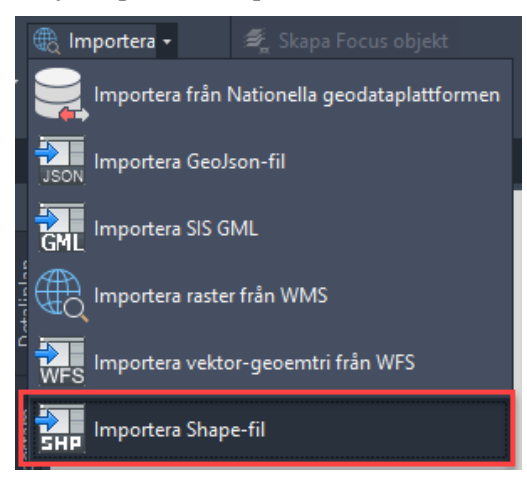

Peka ut din shape-fil och välj Öppna

När filen har lästs in kommer du i fliken Kartlager nu få upp nya verktyg för funktionen.

Dubbelklicka på lagret, så zoomar programmet in till filens plats

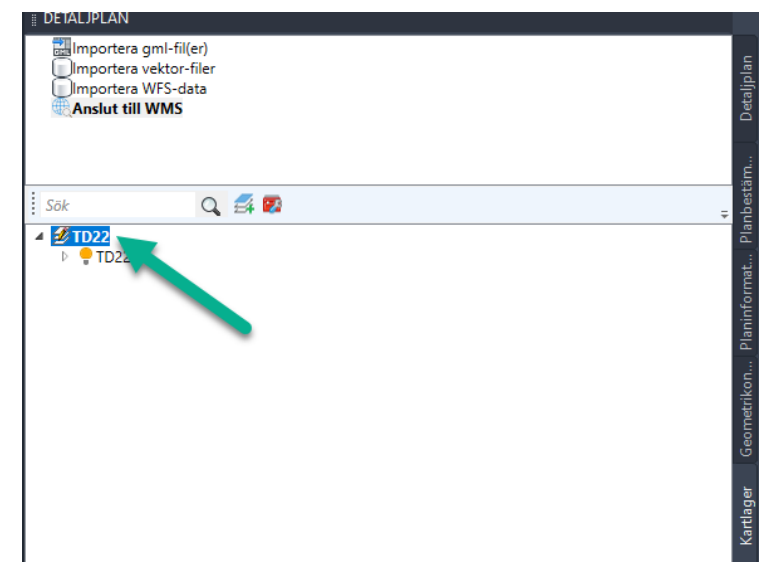

Högerklickar du på samma lager dyker nedan verktyg upp:

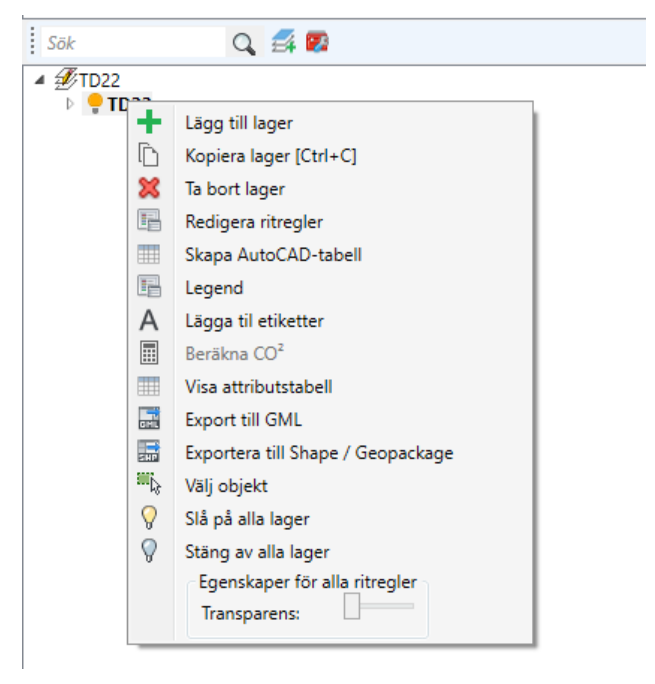

Klickar du på pilen bredvid glödlampan och sedan dubbelklickar på ett enskilt lager, får du redigeringsmöjligheter högst upp i programmet:

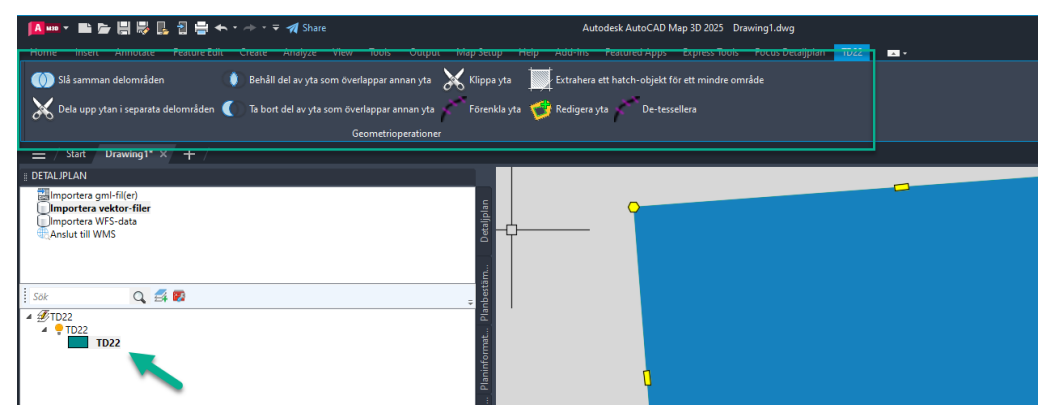

# 7 Sömlöst flöde mellan Focus och GEOSECMA Fysisk Planering

En efterlängtad nyhet för dig som arbetar med Focus Detaljplan är den utökade möjligheten för utbyte med GEOSECMA Fysisk Planering. Med det sömlösa flödet mellan dessa produkter kan du nu enkelt exportera detaljplaner skapade i Focus Detaljplan och säkerställa att planinformationen blir densamma och får ett enhetligt utseende. Det innebär att planens beteckningar med automatik får rätt placering, storlek och vinkling. Även information om huvudsaklig användning finns med, så ytorna kommer få rätt färg efter utbytet. Du kan även infoga samma standardmall för bestämmelsekatalog i båda produkterna för att ge detaljplanerna enhetlig layout.

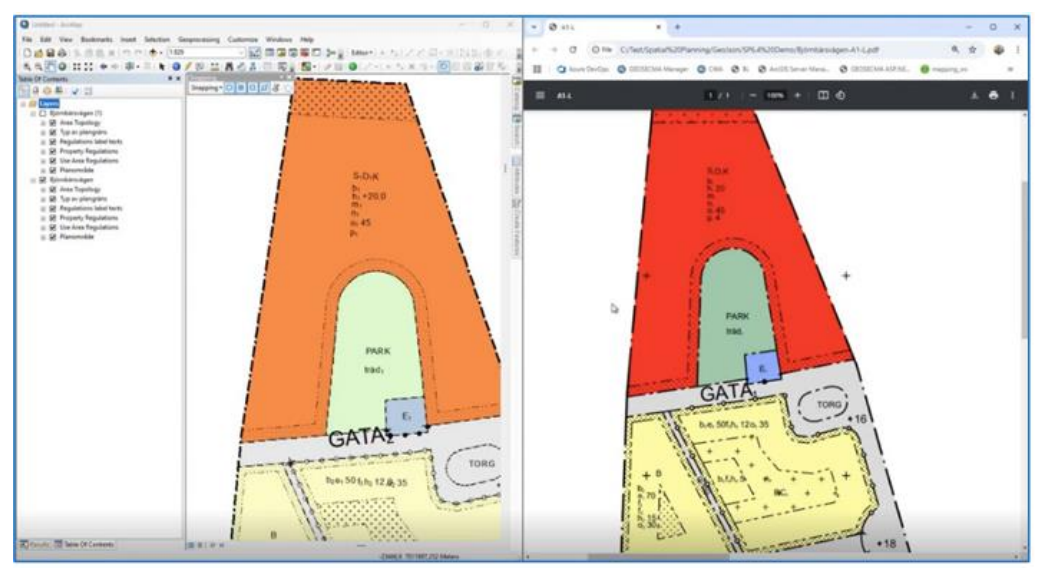

Kräver senaste version av GEOSECMA Fysisk planering och Focus Detaljplan för att utbytet med Focus Detaljplan ska fungera krävs att du har GEOSECMA Fysisk planering version 10.9.1 SP6.4 och Focus Detaljplan version 25.1

# 8 Hämta koordinatsystem från xref

När du har tagit in en xref finns möjligheten att hämta koordinatsystemet från den, i stället för att själv fylla i.

Klicka på knappen Koordinatsystem – Om xreffen sedan har information om vilket koordinatsystem den ligger i, kan du klicka på knappen Hämta koordinatsystem från xref:

|     | Välj koordinatsystem för ritning                                          | × |
|-----|---------------------------------------------------------------------------|---|
| + / | Koordinatsystem för dwg                                                   | v |
|     | Hämta koordinatsystem från xref Kartläge: 📑 Map Off<br>Höjdreferenssystem | ~ |
|     | RH2000                                                                    | ~ |
|     | Ok                                                                        |   |

# 9 Vänd pilen för minsta/största lutning

Möjlighet finns nu för att vända pilen till bestämmelserna om minsta/största lutning:

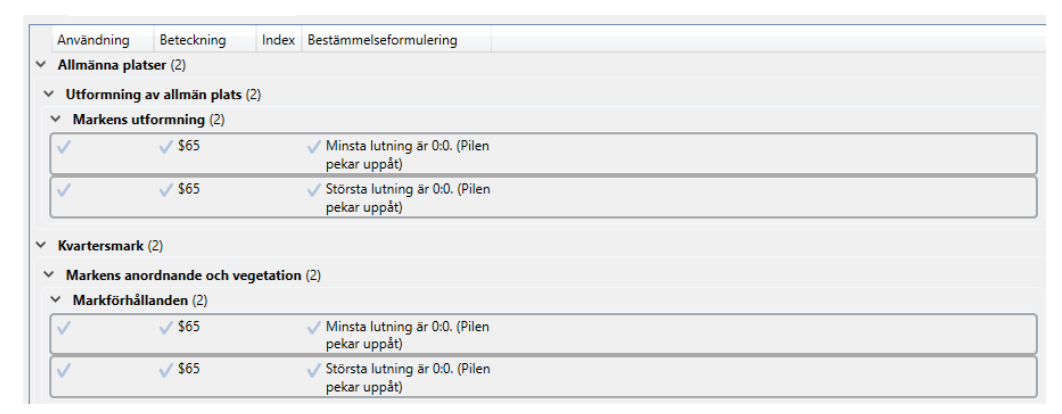

Efter att du har satt ut bestämmelsen, klicka på bestämmelsen och ställ sedan musmarkören över de rosa pilarna – och klicka sedan på rutan Vänd pilen. Pilen kommer nu peka mot vänster, i stället för höger. Siffrorna ändrar också plats.

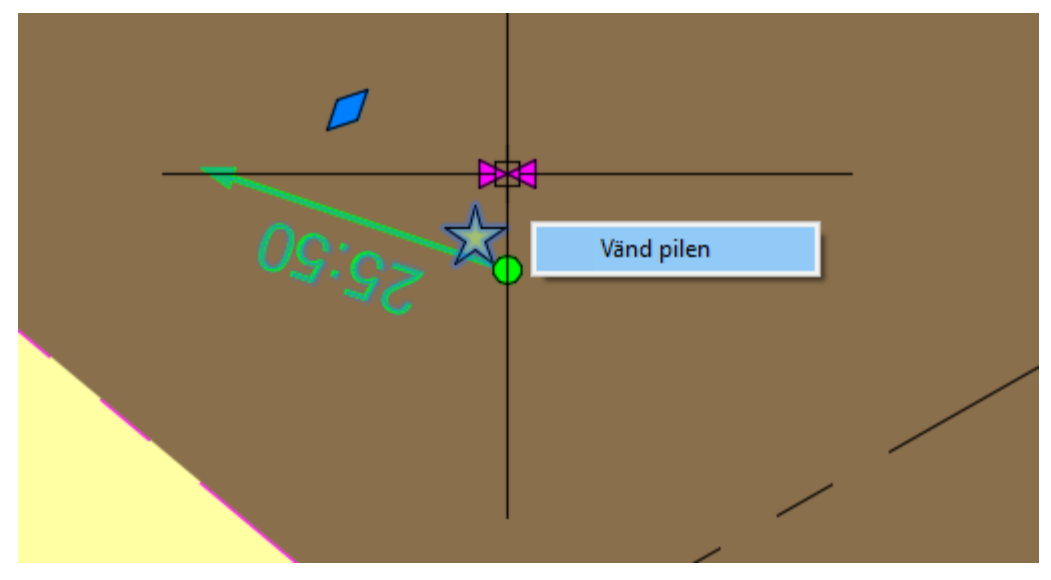

# 10 Absolut lägesosäkerhet

För att fylla i absolut lägesosäkerhet på en yta, markera stjärnan – Högerklicka och välj Proporties.

Nästan högst upp under Geometribeskrivning har du nu möjlighet att lägga in absolut lägesosäkerhet för ytan (stjärnan), både vad gäller plan och höjd.

Om inget fylls i, kommer inget värde följa med vid export. Det ska alltså enbart fyllas i när ytan har en lägesosäkerhet.

# 11 Förtydligande i Geometrikontrollen

Det finns två typer av varningar i geometrikontrollen, vilka vi nu har förtydligat.

**Fel** = Geometriskt fel som måste åtgärdas

**Information/Upplysning** = Bör ses över, men behöver inte åtgärdas. Är mera ett tips över något som kan vara fel, men där du efter kontroll själv väljer om det ska åtgärdas, eller om allting är som det ska.

| Fel: Geometriskt fel som måste åtgärda | 15 |  |  |
|----------------------------------------|----|--|--|
|                                        |    |  |  |
|                                        |    |  |  |
|                                        |    |  |  |
|                                        |    |  |  |
| Information/Upplysning: Bör ses över   |    |  |  |
|                                        |    |  |  |
|                                        |    |  |  |
|                                        |    |  |  |
|                                        |    |  |  |

# 12 Parentes

Vi har tagit bort funktionen som automatiskt skapar parentes på bestämmelser som har en kropp (3D). I stället får du som användare manuellt välja om du vill ha en parentes eller inte. Du väljer det här:

| ~ | Kvartersmark (205)                     |                                                                                 |
|---|----------------------------------------|---------------------------------------------------------------------------------|
| , | <ul> <li>B - (Bostäder) (3)</li> </ul> |                                                                                 |
|   | ✓ Bostäder 🗸 B                         | 💉 Bostäder                                                                      |
|   | Huvudsaklig                            |                                                                                 |
|   | Välj 3D volym att koppla best          | tämmelsen till:                                                                 |
|   | - 📀 Extra information                  |                                                                                 |
|   | Tillämpning                            | Standard 👻                                                                      |
|   | Ursprunglig formulering                | Standard                                                                        |
|   | Användbarhet:                          | Tidsbegränsad/tillfällig beteckning [x]<br>Beteckning över/under markplanet (x) |
|   | Beskrivning användbarhet:              |                                                                                 |

Vill du sedan att parentesen inte ska synas i legenden, kan du ta bort den genom att bocka ur funktionen i Planbestämmelser – Inställningar för planbestämmelser

| 🔛 Inställningar för                    | r planbestämmelser    |                      | 2                          |
|----------------------------------------|-----------------------|----------------------|----------------------------|
| √ Läs objekt från xF                   | Ref                   |                      |                            |
| Använd underrut                        | oriker                |                      |                            |
| ✓ Använd generalis                     | erade bestämmelse     | r                    |                            |
| <ul> <li>Beteckning med</li> </ul>     | variabelvärde         |                      |                            |
| ✓ Automatiskt inde                     | x: Kolla om det finn  | s berörda bestämm    | elser som också bör ändras |
| ✔ Visa information                     | om sekundär egens     | kapsgräns i legend   | en                         |
| 🗸 Visa vertikal avgr                   | änsning i legenden    |                      |                            |
| √ Visa parentes i le                   | genden                |                      |                            |
| Lagstöd format<br>, {kapitel} kap. {pa | raqraf} § {stycke} st | ×υ                   |                            |
| Standard                               |                       |                      |                            |
|                                        |                       | Detalion             |                            |
|                                        |                       | Detaijei             |                            |
|                                        |                       | Spara stil           |                            |
|                                        |                       | Spara stil           |                            |
|                                        | Multi-                | Spara stil<br>editor |                            |
|                                        | Multi-                | Spara stil<br>editor |                            |

# 13 Export till NGP

**Tänk på att ALLTID** läsa igenom varningarna som Focus visar i fliken Planinformation. Dessa behöver åtgärdas innan du exporterar planen till geoJson, Validerar eller exporterar till NGP:

| Validera planen                |  |
|--------------------------------|--|
| Koordinatsystem                |  |
| Koordinatsystem måste anges    |  |
| Beslutsinformation             |  |
| Beslutsinformation måste anges |  |
| detaljplan                     |  |
| Plannamn måste anges           |  |
| Planens beteckning måste anges |  |
| Syfte måste anges              |  |

### 13.1 Webbaserad användamanual Focus DP till NGP

För att förenkla hanteringen har vi tagit fram en webbbaserad användarmanual Focus DP till NGP som innehåller samma information som nedanstående pdf-dokument med kompletterande filmer och fler bilder.

# 14 Hjälpdokument

Vi har tagit bort ett antal av Hjälpdokumenten, och hänvisar i stället till sidan där vi samlat informationen om Focus och NGP. Du når sidan genom att klicka på ikonen:

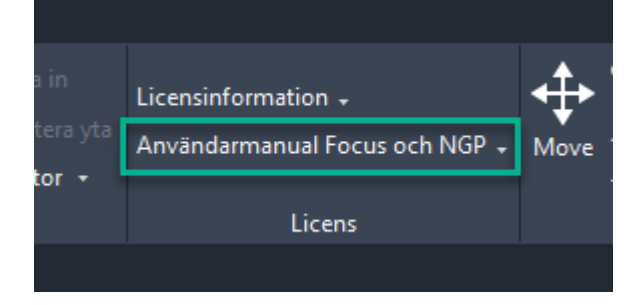

# 15 Mindre justeringar på befintliga funktioner

Buggen som gjorde att bestämmelser blev röda när du använde "Copy Selection" och satte ut mer än en ny stjärna åt gången är nu åtgärdad.

Tidigare uppstod detta problem när du kopierade en stjärna med hjälp av "Copy Selection"-funktionen och därefter försökte sätta ut flera nya stjärnor på olika platser i plankartan, vilket resulterade i att bestämmelserna blev röda. Nu fungerar denna funktion som förväntat, och du kan utan problem kopiera en stjärna och placera ut nya stjärnor på flera ställen i plankartan utan att några bestämmelser blir felaktigt markerade.

# 16 Integration mellan Focus Detaljplan och PlanDirekt

#### OBS! Detta kapitel vänder sig enbart till dig som har PlanDirekt!

PlanDirekt är ett fristående webbaserat verktyg från Sokigo för att skapa, redigera och presentera digitala planbeskrivningar enligt Boverkets föreskrifter. Focus Detaljplan och PlanDirekt är integrerade med varandra och i Focus Detaljplan finns nedanstående funktioner tillgängliga för de Focusanvändare som även har PlanDirekt.

#### 16.1 Detaljplan kopplad till PlanDirekt

Rutan för Planbestämmelsebeskrivning (Motiv) är låst för redigering i Focus efter att planen har exporterats till PlanDirekt en gång. Allt skapande av motiv och redigering av motiv, sker i PlanDirekt och exporteras sedan till Focus via knappen som beskriv i nästa avsnitt.

| Användning                       | Beteckning      | Index      | Bestämmelseformulering     |       |
|----------------------------------|-----------------|------------|----------------------------|-------|
| <ul> <li>Kvartersmark</li> </ul> | t (2)           |            |                            |       |
| ✓ C - (Centrun                   | n) (1)          |            |                            |       |
| ✓ Centrum                        | <b>√</b> C      |            | √ Centrum                  |       |
| ✓ Huvudsaklig                    |                 |            |                            |       |
| Välj 3D volym a                  | tt koppla bestä | immelsen t | till:                      | 🗗 + 🕞 |
| CA Extra info                    | mation —        |            |                            |       |
| Ursprunalia fo                   | ormulering      |            |                            |       |
| Användharhet                     | . [             | oi annivat |                            |       |
| Anvanubarrier                    | •               | ej angivet |                            |       |
| Beskrivning ar                   | wändbarhet:     |            |                            | _     |
| Planbestämmel                    | sebeskrivning   | Re         | edigera motiv i PlanDirekt |       |
| Giltighetstid (I                 | mnd):           |            |                            |       |
| Börjar gälla ef                  | ter (mnd):      |            |                            |       |
| Vert. avgränsn                   | ing:            | ej angivet |                            | ~     |
| <ul> <li>✓ Kvalitets</li> </ul>  | beskrivning     |            |                            |       |
| - Commet                         | ri motadata     |            |                            |       |

#### 16.2 Uppdatera alla motiv samt Syfte

För att uppdatera motiven från PlanDirekt till Focus, används nu knappen under PlanDirekt i fliken Planinformation. När du klickat på den uppdateras alla motiv som är kopplade till bestämmelser, samt Syfte för hela planen.

| I DETALJPLAN         |                                  |         |  |
|----------------------|----------------------------------|---------|--|
| Nyckeluppsättning:   | Verifikationsmiljön v 🛅          |         |  |
| Planinformation      | för                              | olan    |  |
| 🕞 🕑 Detaljplan —     |                                  | Detaljp |  |
| PlanDirekt -         |                                  |         |  |
| Export:              | Exportera planen till PlanDirekt | 5       |  |
| Motiv:               | Uppdatera alla motiv             | melse   |  |
| Skissläge:           | Hämta skiss från PlanDirekt      | stäm    |  |
| Kvalitetsbeskri      | vning+                           | Planbe  |  |
| Geometrimeta         | data                             |         |  |
| Användbarhet         | C Användbarhet                   |         |  |
| € Beslutsinformation |                                  |         |  |
|                      | بو                               | ä       |  |
| Planeringsund        | erlag                            | ntroll  |  |

Knappen blir synlig efter att planen har exporterats till PlanDirekt, samt du har fyllt i konfigurationen för PlanDirekt.

#### 16.3 Länk till planbeskrivning

Det är nu möjligt att länka flera planbeskrivningar till samma detaljplan i fliken Planinformation. Användbart vid ex ändringasplaner.

#### 16.4 Konfiguration av PlanDirekt

Det går nu att fylla i konfigurationsuppgifterna via Verktyg och knappen Konfiguration PlanDirekt.

| ¢ | Output ISM Focus Detaljplan 📼 -                                                                                                    |                                      |                                   |                                |           |                |  |  |  |  |
|---|----------------------------------------------------------------------------------------------------|--------------------------------------|-----------------------------------|--------------------------------|-----------|----------------|--|--|--|--|
| r | , 🛃 Arealtabell - 🚽 🔒 Koord                                                                                                    | linatkryss 🔹 📑 Exportera ( 🗝         | 🍳 Geometrikontroll (eget fönster) |                                |           | Låna licens -  |  |  |  |  |
|   | 🛃 Match Properties  🐣 Plang                                                                                                    | räns 🚉 Importera <del>-</del>        |                                   |                                |           | Focus Total -  |  |  |  |  |
|   | 🍕 Ritningsordning 🛛 📙 Visa a                                                                                                    | lla färgade ytor 👻 🧔 Koordinatsystem |                                   |                                | Sektion + |                |  |  |  |  |
|   |                                                                                                    |                                      |                                   | Objekt kontextmeny             |           |                |  |  |  |  |
|   | Oderalea                                                                                                    | Ortenia 🔊 Casala Mana averati        |                                   | Ordna or                       |           |                |  |  |  |  |
|   | Solution States States | Soogle Maps export                   | Soogle Earth export (med SD-      | modeller) 🤯 Hantera Google Maj | Dopna s   | upportmappen   |  |  |  |  |
|   | 🜇 Uppdatera ritning från mallfil                                                                                                    | 🗕 Skalstock                          | 🔯 Importera ortofoto              | 🧕 Skapa georeferensfil         |           |                |  |  |  |  |
|   | 🧨 Båge till raka liniesegment                                                                                                    | Polyline med raka segment til båga   | r 🗙 Skära planen                  |                                | PlanDire  | kt fönster     |  |  |  |  |
| - | boge in toko in jesegineni                                                                                                    |                                      |                                   |                                | Konfigur  | era PlanDirekt |  |  |  |  |
|   | -)4                                                                                                    |                                      | Verktyg                           |                                |           |                |  |  |  |  |

Vid ifyllnad är det enbart en url som behöver anges:

| PlanDirekt konfiguration          |                                                                                                    |              | _   |  | × |
|-----------------------------------|----------------------------------------------------------------------------------------------------|--------------|-----|--|---|
| Auktorisation                     |                                                                                                    |              |     |  |   |
| Användar                          |                                                                                                    |              |     |  |   |
| Lösenord                          |                                                                                                    |              |     |  |   |
| Single Sign-On                    | ✓                                                                                                    |              |     |  |   |
| <ul> <li>TrustedDomain</li> </ul> | Lösenord     Image: Comparing the comparing the comparing th |              |     |  |   |
| TrustedDomain                     | *.sokigohosting.com                                                                                                    |              |     |  |   |
| ▲ URL                             |                                                                                                    |              |     |  |   |
| Url för inloggning mot PlanDirekt |                                                                                                    |              |     |  |   |
|                                   |                                                                                                    |              |     |  |   |
| Testinloggning                    |                                                                                                    | Spara och St | äng |  |   |

Om ni ska använda SAML2-nyckel för kopplingen mellan Focus och PlanDirekt, skapas denna i PlanDirekt.

Du bockar sedan i "Använd API nyckel" och fyller i den skapade nyckeln på raden under (API nyckel):

| PlanDirekt konfiguration                                          |                                   | _     |  | × |       |  |  |
|-------------------------------------------------------------------|-----------------------------------|-------|--|---|-------|--|--|
| 4 Auktorisation                                                   |                                   |       |  |   |       |  |  |
| Använd API nyckel                                                 | ✓                                 |       |  |   |       |  |  |
| API nyckel                                                        | •••••                             | ••••• |  |   | ••••• |  |  |
| ▲ TrustedDomain                                                   |                                   |       |  |   |       |  |  |
| TrustedDomain                                                     | TrustedDomain *.sokigohosting.com |       |  |   |       |  |  |
| ▲ URL                                                             |                                   |       |  |   |       |  |  |
| Url för inloggning mot https://u-plandirekt-admin.utv.sokigo.com/ |                                   |       |  |   |       |  |  |
|                                                                   |                                   |       |  |   |       |  |  |
|                                                                   |                                   |       |  |   |       |  |  |
|                                                                   |                                   |       |  |   |       |  |  |
| Testinlogg                                                        | Spara och                         | Stäng |  |   |       |  |  |